# IBsolution EVIMENDO.rules\_control Dokumentation

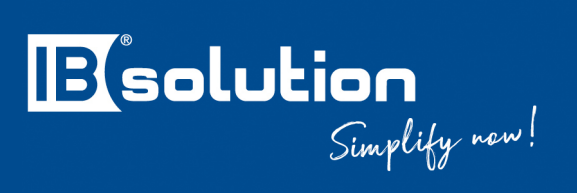

IBsolution GmbH Im Zukunftspark 8 D-74076 Heilbronn

Version 2107

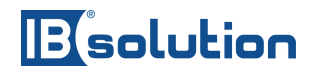

## Inhaltsverzeichnis

| 1 | Einführung                         | . 3 |
|---|------------------------------------|-----|
| 2 | Kachelübersicht                    | . 4 |
| 3 | Validierungen durchführen          | . 5 |
| 4 | Ableitungen durchführen            | . 7 |
| 5 | Änderungen an der UIBB durchführen | . 9 |
| 6 | Feldsteuerungen durchführen        | 11  |

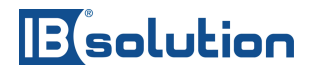

## 1 Einführung

Die EVIMENDO.rules\_control schafft eine Verbindung zwischen MDG-UI und dem BRF+ Framework des SAP MDG Systems. Dabei werden in vorhandene BAdI's dynamische Methoden zur Verarbeitung der Daten aus dem MDG-UI eingefügt, welche dann die zusätzlich ausgelieferten BRF+ Anwendungen der rules\_control ausführen. Um eine einfache Nutzung des BRF+ und der EVIMENDO-BRF+ Anwendungen zu ermöglichen, werden zusätzlich Methoden für das lesen/schreiben, setzen von Feldsteuerungen und UIBBs über Entscheidungstabellen zur Verfügung gestellt. Das gesamte Paket der EVIMENDO.rules\_control ermöglicht so ein schnelles aufsetzen einer Feldsteuerung, und Abbildung von Businesslogik und erspart Entwicklungsund Wartungsaufwand. Zusätzlich ermöglicht die rules\_control mit vorkonfigurierten Regeln einen Schnell-Einstieg ohne Programmierung.

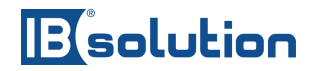

# 2 Kachelübersicht

In diesem Kapitel wird die Einstiegsseite der App beschrieben. Diese besteht aus verschiedenen anklickbaren Kacheln. Jede Kachel führt zu einer anderen, von uns erstellten BRF-Applikation.

| EVIMENDO - Configuration |             |      |                  |  |  |
|--------------------------|-------------|------|------------------|--|--|
| Validations              | Derivations | UIBB | Field Properties |  |  |

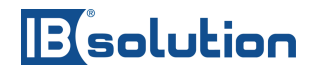

# 3 Validierungen durchführen

Um Validierungen durchzuführen, müssen Validierungsregeln erstellt werden, falls diese nicht vorhanden sind. Diese können in der "Validations" Applikation erstellt werden. Beim Klick auf die jeweilige Kachel springen wir direkt in die BRF Applikation.

| Repository Catalog                                   | Application: /ISV/EVI_AP_CHECK_BP                                                                                                    |  |  |
|------------------------------------------------------|----------------------------------------------------------------------------------------------------|--|--|
| Show: Search Result V                                | Kerker Sack   6∂ Display        Activate        Checker Content of the second second |  |  |
| E E                                                  | General                                                                                                    |  |  |
| Search Result Changed T S                            | Detail                                                                                                    |  |  |
| ISV/EVI_AP_CHECK_13.11.2020<br>Last Changed (50 of ! | Application Administration Dictionary Usages                                                                                                    |  |  |
| <ul> <li>Action</li> <li>Data Object</li> </ul>      | Properties Default Settings Contained Objects Miscellaneous                                                                                                    |  |  |
| > Expression                                         | Development Package: /ISV/EVIMENDO                                                                                                    |  |  |
| > Function                                           | Application Component:                                                                                                    |  |  |
| > Ruleset                                            | Software Component: HOME                                                                                                    |  |  |
|                                                      | Application Exit Class: //SV/CL_EVI_APPL_EXIT                                                                                                    |  |  |

Über "Ruleset" können alle Entitäten gesehen werden, auf die geprüft werden soll.

| Repository Catalog                                                                                                    |            |        |  |  |
|----------------------------------------------------------------------------------------------------|------------|--------|--|--|
| Show: Search Result V                                                                                                    |            |        |  |  |
| E)                                                                                                    |            |        |  |  |
| Search Result                                                                                                    | Changed    | T S    |  |  |
| <ul> <li>ISV/EVI_AP_CHECK</li> <li>Last Changed (50 of 1)</li> <li>Action</li> <li>Data Object</li> <li>Expression</li> <li>Function</li> <li>Ruleset</li> </ul> | 13.11.2020 | ₽ ■    |  |  |
| > RS_CHECK_AD                                                                                                    | 22.07.2020 | ₽ ■    |  |  |
| > CRS_CHECK_BP                                                                                                    | 27.03.2020 | ₽ ■    |  |  |
| > CRS_CHECK_BP                                                                                                    | 22.07.2020 | ₽ ■    |  |  |
| RS_CHECK_BP                                                                                                    | 27.03.2020 | ₽ ■    |  |  |
| RS_CHECK_BP                                                                                                    | 27.03.2020 | ₽ ■    |  |  |
| RS_CHECK_BP                                                                                                    | 27.03.2020 | ₽ ■    |  |  |
| > CRS_CHECK_BP                                                                                                    | 27.03.2020 | ₽ ■    |  |  |
| > CRS_CHECK_BP                                                                                                    | 27.03.2020 | ₽ ■    |  |  |
| > CRS_CHECK_BP                                                                                                    | 27.03.2020 | ₩ ■    |  |  |
| > CRS_CHECK_BP                                                                                                    | 27.03.2020 | ₩<br>₩ |  |  |
|                                                                                                    | 27.03.2020 |        |  |  |
| I KS UNEUK BP                                                                                                    | 27.03.2020 | 00     |  |  |

Beim Klick auf eine der aufgeführten Entitäten kommt man in die detailierte Ansicht, in der Validierungsregeln erstellt werden können.

# Besolution

| Repository Catalog                                  | Ruleset: RS_CHECK_AD_POSTAL                                                                    |
|-----------------------------------------------------|------------------------------------------------------------------------------------------------|
| Show: Search Result V Search                        | < Back   🚯 Display   🖺 Check) 🗑 Save   泽 Activate 🕞 Transport   🗑 Delete 🗸   More 🗸            |
| H H                                                 | General                                                                                        |
| Search Result Changed T S                           | Detail                                                                                         |
| <ul> <li>✓ ᠿ /ISV/EVI_AP_CHECK 13.11.2020</li></ul> | Show Ruleset Header                                                                            |
| > Action                                            | Rules 🕺 🔔                                                                                      |
| > Data Object                                       |                                                                                                |
| > Expression                                        |                                                                                                |
| > Function                                          | Disable Rule (1) Rule: Change AD_POSTAL after PRC Read - Rule has not been defined Options 🗸 🦧 |
| Ruleset                                             | (1) Change === ZBRF_S_BP_PP_AD_POSTAL_after processing () PRC_READ_AD_POSTAL                   |
|                                                     |                                                                                                |
|                                                     |                                                                                                |
|                                                     | Disable Rule (2) Rule: No description is available - Unlimited Validity                        |
|                                                     | lf                                                                                             |
| > D PS_CHECK_BP 27.03.2020                          | ZBRF_S_BPOST_COD1 is not initial                                                               |
| > D RS_CHECK_BP 27.03.2020                          | and                                                                                            |
| > RS_CHECK_BP 27.03.2020 B                          | and                                                                                            |
| > D RS_CHECK_BP 27.03.2020                          | ZBRF_S_BSTREET is initial                                                                      |
| > RS CHECK BP 27.03.2020                            | Then                                                                                           |
| > RS CHECK BP 27.03.2020 B                          | (1) Perform @ MSG_CHECK_STREET_INITIAL                                                         |
| > [] RS_CHECK_BP_27.03.2020 😞 🔳                     |                                                                                                |

Um neue Regeln anzulegen, können Sie diese auf zwei Arten anlegen.

- Über Insert Rule, Create
  - Nach der Anlage muss die Regel jedoch unter die "Change … after processing …" Methode gesetzt werden
- (Rechts neben einer Regel) Options, Insert Next Rule, Create

Abschließend muss an zwei Stellen geprüft werden, dass die Regel validiert wird

- Im Ruleset Header > ist das Ruleset eingeschaltet?
- Ist die Regel eingeschaltet?

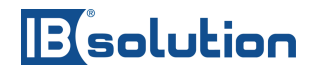

### 4 Ableitungen durchführen

Um Ableitungen durchzuführen, müssen Ableitungsregeln erstellt werden, falls keine erstellt wurden. Diese können in der "Derivations" Applikation erstellt werden. Beim Klick auf die jeweilige Kachel springen wir direkt in die BRF Applikation.

| Repository Catalog                                                                                                    | Application: /ISV/EVI_AP_DERIVE_BP                                                                                                    |
|----------------------------------------------------------------------------------------------------|----------------------------------------------------------------------------------------------------|
| Show: Search Result V Search                                                                                               | < Back   6ô Display   🏝 Check 🖫 Save   🏞 Activate 🕞 Transport   🗑 Delete 🗸   More 🗸                                                                |
| E E                                                                                                    | General                                                                                                    |
| Search Result Changed T S                                                                                                  | Detail                                                                                                    |
| <ul> <li>/ISV/EVI_AP_DERIVE 13.11.2020  Image: 13.11.2020</li> <li>Last Changed (50 of 1 )</li> <li>Data Object</li> </ul> | Application Administration         Dictionary Usages           Properties         Default Settings         Contained Objects         Miscellaneous |
| <ul><li>&gt; Expression</li><li>&gt; Function</li></ul>                                                                    | Development Package: //SV/EVIMENDO_RULES_CONTROL_BP                                                                                                |
| > Ruleset                                                                                                    | Application Component:                                                                                                    |
|                                                                                                    | Software Component: HOME                                                                                                    |
|                                                                                                    | Application Exit Class: //SV/CL_EVI_APPL_EXIT                                                                                                    |

Über "Ruleset" können alle Entitäten gesehen werden, in denen Ableitungsregeln erstellt werden können.

| Repository Catalog       |            |            |  |  |
|--------------------------|------------|------------|--|--|
| Show: Search Result      | ∽ Searc    | :h         |  |  |
| ) III                    |            |            |  |  |
| Search Result            | Changed    | T S        |  |  |
| V 🗇 /ISV/EVI_AP_DERIVE 1 | 13.11.2020 | ₽ ■        |  |  |
| > Last Changed (50 of 1  |            |            |  |  |
| > Data Object            |            |            |  |  |
| > Expression             |            |            |  |  |
| > Function               |            |            |  |  |
| ✓ Ruleset                |            |            |  |  |
| > CRS_DERIVE_AD 2        | 20.07.2021 | ₽ ■        |  |  |
| > C RS_DERIVE_BP 2       | 27.03.2020 | ₽ ■        |  |  |
| > C RS_DERIVE_BP 2       | 27.03.2020 | ₽ ■        |  |  |
| > C RS_DERIVE_BP 2       | 27.03.2020 | ₽ ■        |  |  |
| > C RS_DERIVE_BP 2       | 27.03.2020 | ₽ ■        |  |  |
| > C RS_DERIVE_BP 2       | 27.03.2020 | ₽ ■        |  |  |
| > C RS_DERIVE_BP 2       | 27.03.2020 | ₽ ■        |  |  |
| > C RS_DERIVE_BP 2       | 27.03.2020 | ₽ ■        |  |  |
| RS_DERIVE_BP 2           | 27.03.2020 | ₽          |  |  |
| RS_DERIVE_BP 2           | 27.03.2020 | ₽ ■        |  |  |
| RS_DERIVE_BP1            | 13.11.2020 | ₽ ■        |  |  |
| RS_DERIVE_BP 2           | 27.03.2020 | ₽ ■        |  |  |
| > C RS_DERIVE_BP 2       | 27.03.2020 | ₽ ■        |  |  |
| > CRS_DERIVE_BP 2        | 27.03.2020 | ₽ ■        |  |  |
| > C RS_DERIVE_BP 2       | 27.03.2020 | <b>₽</b> ■ |  |  |

IBsolution GmbH Im Zukunftspark 8 | 74076 Heilbronn | Telefon +49 (7131) 2711-0 | www.ibsolution.de Registergericht: Stuttgart HRB 108247 | Geschäftsführer: Oliver Donner, Loren Heilig, Andreas Mayer

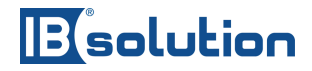

Beim Klick auf eine der aufgeführten Entitäten kommt man in die detailierte Ansicht, in der Ableitungsregeln erstellt werden können.

| Repository Catalog                    | Ruleset: RS_DERIVE_BP_CENTRL                                                                                                    |   |
|---------------------------------------|----------------------------------------------------------------------------------------------------|---|
| Show: Search Result V Search          | 🗲 Back   65 Display   🕀 Check 🕼 Save   🗱 Activate 🖶 Transport   📴 Delete 🗸   More 🗸                                                                                                    |   |
| E E                                   | General                                                                                                    |   |
| Search Result Changed T S             | Detail                                                                                                    | _ |
| ✓                                     | Show Ruleset Header Context Overview                                                                                                    |   |
| Last Changed (50 or .     Data Object | Dulas (2)                                                                                                    |   |
| > Expression                          | Rules                                                                                                    | - |
| > Function                            | Insert Rule V Insert Exit Condition V                                                                                                    |   |
| ✓ Ruleset                             | Disable Condition (1) Exit Condition: Type of Char Request = VISVCI (20 - = VISVCI (20 - = |   |
| RS_DERIVE_AD 20.07.2021 🖶             | the second second se                                                                                                    | * |
| > RS_DERIVE_BP 27.03.2020 🖶 🔳         | Exit ruleset when                                                                                                    |   |
| > 🗌 RS_DERIVE_BP 27.03.2020 💀 🔳       | or is equal to $\checkmark$ ii matrix VISVSU20 Change $\checkmark$                                                                                                    |   |
| RS_DERIVE_BP 27.03.2020 🖶             |                                                                                                    |   |
| RS_DERIVE_BP 27.03.2020 🖶             | = Disable Dula (2) Dula: Change BP, CENTRI, after BPC Read - Helimited Validity. Options x/                                                                                                    |   |
| RS_DERIVE_BP 27.03.2020 B             | Disable Kule (2) Kule, change or _CLYTKL and FKC Keau - Onlinited Valuary     Options +                                                                                                    | * |
| RS_DERIVE_BP 27.03.2020 💀             | (1) Change 🏧 ZBRF_S_BP_PP_BP_CENTRL after processing '0 PRC_READ_BP_CENTRL                                                                                                    |   |
| RS_DERIVE_BP 27.03.2020 🖶             |                                                                                                    |   |
| > 🗌 RS_DERIVE_BP 27.03.2020 🛛 🖶 🔳     | Disable Pule (3) Pule: No description is available - Unlimited Validity     Options >> //                                                                                                    |   |
| > 🗋 RS_DERIVE_BP 27.03.2020 🛛 🖶 💻     |                                                                                                    | ¥ |
| > 🗋 RS_DERIVE_BP 13.11.2020 🛛 🖶 🔳     | ĥ                                                                                                    |   |
| > 🖸 RS_DERIVE_BP 27.03.2020 🛛 🖶 🔳     | A ZBRF_S_BNAME_ORG1 is not initial                                                                                                    |   |
| > 🗋 RS_DERIVE_BP 27.03.2020 🛛 🖶 💻     | and                                                                                                    |   |
| > 🗋 RS_DERIVE_BP 27.03.2020 🛛 🖶 🔳     |                                                                                                    |   |
| > 🖸 RS_DERIVE_BP 27.03.2020 🛛 🖶 🔳     | CBRF_S_BBU_SORT1 is initial                                                                                                    |   |
|                                       | Then                                                                                                    |   |
|                                       | (1) Change A ZBRF_S_BBU_SORT1 from value of A ZBRF_S_BNAME_ORG1                                                                                                    |   |
|                                       | Disable Rule (4) Rule: No description is available - Unlimited Validity Options 🗸 🧳                                                                                                    | ~ |
|                                       | (1) Change ♣ BOOLEAN after processing `() PRC_WRITE_BP_CENTRL                                                                                                    |   |

Um neue Regeln anzulegen, können Sie diese auf zwei Arten anlegen.

- Über Insert Rule, Create
  - Nach der Anlage muss die Regel jedoch unter die "Change … after processing …" Methode gesetzt werden
- (Rechts neben einer Regel) Options, Insert Next Rule, Create

Abschließend muss an zwei Stellen geprüft werden, dass die Regel validiert wird

- Im Ruleset Header > ist das Ruleset eingeschaltet?
- Ist die Regel eingeschaltet?

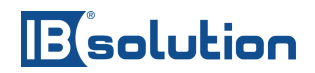

### 5 Änderungen an der UIBB durchführen

Um Änderungen an der UIBB durchzuführen, müssen Einträge in der Entscheidungstabelle erstellt werden, falls keine erstellt wurden. Diese können in der "UIBB" Applikation erstellt werden. Beim Klick auf die jeweilige Kachel springen wir direkt in die BRF Applikation.

| Repository Catalog                                      | Application: /ISV/EVI_AP_UIBB_BP                                                                                                    |  |  |
|---------------------------------------------------------|----------------------------------------------------------------------------------------------------|--|--|
| Show: Search Result V                                   | K Back     K Back     Save     K Activate     Save     K Activate     Save     K Activate     Save     K Activate     Save     K Activate     Save     K Activate     Save     Save |  |  |
| E E                                                     | General                                                                                                    |  |  |
| Search Result Changed T S                               | Detail                                                                                                    |  |  |
| <ul> <li>/ISV/EVI_AP_UIBB_B  27.03.2020</li></ul>       | Application Administration         Dictionary Usages           Properties         Default Settings         Contained Objects         Miscellaneous                                                                                                    |  |  |
| <ul><li>&gt; Expression</li><li>&gt; Function</li></ul> | Development Package: //SV/EVIMENDO                                                                                                    |  |  |
| > Ruleset                                               | Application Component:                                                                                                    |  |  |
|                                                         | Software Component: HOME                                                                                                    |  |  |
|                                                         | Application Exit Class: //SV/CL_EVI_APPL_EXIT                                                                                                    |  |  |

Über "Expression, Decision Table" kann die Entscheidungstabelle eingesehen werden.

| Repository Catalog<br>Show: Search Result Search<br>Comparison Search Result Changed T S | Decision Table: DT_UIE     Gack   60 Display   2 Check      General     Detail                                                                                                    | B_CTRL_BP_ROLE<br>Save   (X Activate) ( Transport   ( | Delete                           |                                       | -                  |
|------------------------------------------------------------------------------------------|----------------------------------------------------------------------------------------------------|-------------------------------------------------------|----------------------------------|---------------------------------------|--------------------|
|                                                                                          | Additional Actions     Context Overview     Start Simulation       Table Contents     Image: Image: Imag |                                                       |                                  |                                       |                    |
| V Decision Table                                                                         |                                                                                                    |                                                       |                                  |                                       |                    |
| >                                                                                        | CREQUEST_TYPE                                                                                                    | CREQUEST_WFS                                          | CONFIG_ID                        | HIDDEN                                | COLLAPSED          |
| > Procedure Call                                                                         | starts with BP \sigma                                                                                                    | 🗸                                                     | USMD_CR_OVERVIEW ~               |                                       | false $\checkmark$ |
| > Function                                                                               | starts with BP \sigma                                                                                                    | 🗸                                                     | BS_BP_DETAILS_CU 🗸               | v                                     | false 🗸            |
| > Ruleset                                                                                | ~                                                                                                    | 🗸                                                     | BS_BP_ROLES ~                    | X (Hidden and Excluded from Ev $\sim$ | X (True) 🗸         |
|                                                                                          | starts with BP 🗸                                                                                                    | 🗸                                                     | BS_BP_ADDRESSES ~                | X (Hidden and Excluded from Ev $\sim$ | X (True) 🗸         |
|                                                                                          | starts with BP 🗸                                                                                                    | 🗸                                                     | BS_BP_ADDRESS_USAGES V           | X (Hidden and Excluded from Ev $\sim$ | X (True) 🗸         |
|                                                                                          | $\odot$ starts with BP $\checkmark$                                                                                                    | 🗸                                                     | BS_BP_TAX_NUMBERS ~              | X (Hidden and Excluded from Ev $\sim$ | false $\checkmark$ |
|                                                                                          | starts with BP 🗸                                                                                                    | 🗸                                                     | BS_BP_BANK_ACCOUNTS ~            | X (Hidden and Excluded from Ev $\sim$ | false $\checkmark$ |
|                                                                                          | $\odot$ starts with BP $\sim$                                                                                                    | 🗸                                                     | BS_BP_PAYMENT_CARDS ~            | X (Hidden and Excluded from Ev $\sim$ | false $\checkmark$ |
|                                                                                          | starts with BP 🗸                                                                                                    | 🗸                                                     | BS_BP_IDENTIFICATION_NUMB $\sim$ | X (Hidden and Excluded from Ev $\sim$ | false 🗸            |
|                                                                                          | starts with BP \sigma                                                                                                    | 🗸                                                     | BS_BP_INDUSTRIES V               | X (Hidden and Excluded from Ev $\sim$ | false $\checkmark$ |
|                                                                                          | $\odot$ starts with BP $\sim$                                                                                                    | 🗸                                                     | BS_CU_MLT_ASSIGNMENTS ~          | X (Hidden and Excluded from Ev $\sim$ | false $\checkmark$ |
|                                                                                          | starts with BP V                                                                                                    | ~                                                     | BS_SP_MLT_ASSIGNMENTS ~          | X (Hidden and Excluded from Ev $\sim$ | false $\checkmark$ |
|                                                                                          | Starts with BP ∨                                                                                                    | ~                                                     | BS_BP_DETAILS_BLOCK_DEL ~        | X (Hidden and Excluded from Ev $\sim$ | false $\sim$       |
|                                                                                          | starts with BP ~                                                                                                    | ~                                                     | BS_BP_RELATIONS ~                | X (Hidden and Excluded from Ev $\sim$ | false $\checkmark$ |
|                                                                                          | $\Box$ starts with BP $\checkmark$                                                                                                    | ∨                                                     | BS_BP_RELATIONS_ATS ~            | X (Hidden and Excluded from Ev $\sim$ | false $\vee$       |

Über den "+" Button können neue Einträge erstellt werden. Die Spalte "CREQUEST\_TYPE" sagt aus, bei welchem Change Request Typ die UIBB Control ausgeführt werden soll. Über die Spalte "CREQUEST\_WFS" wird der Workflow Step angegeben, bei dem die UIBB Control aktiviert werden soll. Die Spalte "CONFIG\_ID" verweist auf den entsprechenden UI Block. Über die Spalte "HIDDEN" kann der ausgewählte UI Block ein- bzw. ausgeblendet werden. Mit der Spalte "COLLAPSED" können die UI Blocke auf- bzw. zugeklappt werden.

Abschließend muss an zwei Stellen geprüft werden, dass die UIBB Control ausgeführt wird

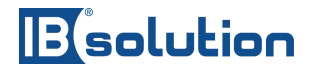

- Im Ruleset Header > ist das Ruleset eingeschaltet?
- Sind die Regeln für die UIBB Control eingeschaltet?

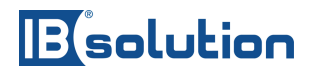

### 6 Feldsteuerungen durchführen

Um Änderungen an den Field Properties durchzuführen, müssen Einträge in den Entscheidungstabellen erstellt werden, falls keine erstellt wurden. Diese können in der "Field Properties" Applikation erstellt werden. Beim Klick auf die jeweilige Kachel springen wir direkt in die BRF Applikation.

| Repository Catalog                                                                                                    | Application: /ISV/EVI_AP_FLD_PROPS_BP                                                                                                    |  |  |
|----------------------------------------------------------------------------------------------------|----------------------------------------------------------------------------------------------------|--|--|
| Show: Search Result V Search                                                                                              | K Back   63 Display   (♣ Check) (♣ Save)   ★ Activate) (♣ Transport)                                                                               |  |  |
| H H                                                                                                    | General                                                                                                    |  |  |
| Search Result Changed T S                                                                                                 | Detail                                                                                                    |  |  |
| <ul> <li>/ISV/EVI_AP_FLD_PR</li> <li>13.11.2020  Iso Image</li> <li>Last Changed (50 of :</li> <li>Data Object</li> </ul> | Application Administration         Dictionary Usages           Properties         Default Settings         Contained Objects         Miscellaneous |  |  |
| <ul><li>&gt; Expression</li><li>&gt; Function</li></ul>                                                                   | Development Package: //SV/EVIMENDO                                                                                                    |  |  |
| > Ruleset                                                                                                    | Application Component:                                                                                                    |  |  |
|                                                                                                    | Software Component: HOME                                                                                                    |  |  |
|                                                                                                    | Application Exit Class: //ISV/CL_EVI_APPL_EXIT                                                                                                    |  |  |

Über "Expression, Decision Table" können alle Entscheidungstabellen eingesehen werden.

| Repository Catalog                   |            |     |  |
|--------------------------------------|------------|-----|--|
| Show: Search Result 🗸 Search         |            |     |  |
| E E                                  |            |     |  |
| Search Result                        | Changed    | T S |  |
| V J /ISV/EVI_AP_FLD_PR               | 13.11.2020 | ₽ ■ |  |
| > Last Changed (50 of :              |            |     |  |
| > Data Object                        |            |     |  |
| <ul> <li>Expression</li> </ul>       |            |     |  |
| ✓ Decision Table                     |            |     |  |
| T_FLDPROI                            | 27.03.2020 | ₽ ■ |  |
| T_FLDPROI                            | 24.08.2020 | ₽ ■ |  |
| TTTTTTTTTTTTTTTTTTTTTTTTTTTTTTTTTTTT | 27.03.2020 | ₽ ■ |  |
| T_FLDPROI                            | 27.03.2020 | ₽ ■ |  |
| T_FLDPROI                            | 13.11.2020 | ₽ ■ |  |
| T_FLDPROI                            | 27.03.2020 | ₽ ■ |  |
| T_FLDPROI                            | 27.03.2020 | ₽ ■ |  |
| T_FLDPROI                            | 27.03.2020 | ₽ ■ |  |
| T_FLDPROI                            | 27.03.2020 | ₽ ■ |  |
| T_FLDPROI                            | 27.03.2020 | ₽ ■ |  |
| T_FLDPROI                            | 27.03.2020 | ₽ ■ |  |
| T_FLDPROI                            | 27.03.2020 | ₽ ■ |  |
| T_FLDPROI                            | 27.03.2020 | ₽ ■ |  |
| > Procedure Call                     |            |     |  |
| > Function                           |            |     |  |
| > Ruleset                            |            |     |  |

# Bisolution

| Repository Catalog                                                                                                    | Decision Table: DT_FLDPROP_AD_POSTAL                                               |                      |                  |                             |
|----------------------------------------------------------------------------------------------------|------------------------------------------------------------------------------------|----------------------|------------------|-----------------------------|
|                                                                                                    | Kack   🐼 Display   🔁 Check   🗟 Save   🖓 Activate 🕞 Transport   🗑 Delete 🗸   More 🗸 |                      |                  |                             |
| (H) (H)                                                                                                    | General                                                                            |                      |                  |                             |
| Search Result Changed T S                                                                                                    | Detail _                                                                           |                      |                  |                             |
| <ul> <li>✓ ☑ /ISV/EVI_AP_FLD_PF 13.11.2020 ⇒</li> <li>Last Changed (50 of :</li> </ul>                                                                                                    | Additional Actions v   Context Overview   Start Simulation                         |                      |                  |                             |
| > Data Object                                                                                                    | Table Contents                                                                     |                      |                  |                             |
| Expression     Decision Table                                                                                                    | + • /   6 (a)   • / Find:                                                          | Next Previous        |                  | Table Settings              |
| > DT_FLDPROF 27.03.2020 😞 🗖                                                                                                    | ZBRF_DO_ELE_CREQUEST                                                               | ZBRF_DO_ELE_CREQ_WFS | ATTRIBUTE        | FIELD_PROPERTY              |
| T_FLDPROF 24.08.2020 So                                                                                                    | 🗆 🗸                                                                                |                      | STREET $\sim$    | R (Read Access Only) 🗸      |
| > T_FLDPROF 27.03.2020                                                                                                    | $\Box$ starts with BP $\checkmark$                                                 | 🗸                    | POST_COD1 V      | C (Optional) 🗸              |
| > TT_FLDPROF27.03.2020 S                                                                                                    | starts with BP V                                                                   | 🗸                    | POST_COD2 V      | C (Optional) 🗸              |
| DT_FLDPROF13.11.2020      DT_FLDPROF13.11.2020      DT_FLDPROF13. | starts with BP2 V                                                                  | 🗸                    | REF_POSTA $\sim$ | R (Read Access Only) $\sim$ |
| DI_FLDPROF27.03.2020                                                                                                    |                                                                                    |                      |                  |                             |
| > T FLDPROF 27.03.2020 R                                                                                                    |                                                                                    |                      |                  |                             |
| > T_FLDPROF27.03.2020 💀 🔳                                                                                                    |                                                                                    |                      |                  |                             |
| > 🖲 DT_FLDPROF 27.03.2020 😽 📕                                                                                                    |                                                                                    |                      |                  |                             |
| > 🖲 DT_FLDPROF 27.03.2020 🛛 🖶                                                                                                    |                                                                                    |                      |                  |                             |
| ➤ IT_FLDPROF 27.03.2020 🖶 ■                                                                                                    |                                                                                    |                      |                  |                             |
| DT_FLDPROF 27.03.2020 💀                                                                                                    |                                                                                    |                      |                  |                             |
| > Procedure Call                                                                                                    |                                                                                    |                      |                  |                             |
| > Function                                                                                                    |                                                                                    |                      |                  |                             |
| > Ruleset                                                                                                    |                                                                                    |                      |                  |                             |

Über den "+" Button können neue Einträge erstellt werden. Die Spalte "ZBRF\_DO\_ELE\_CRE-QUEST" sagt aus, bei welchem Change Request Typ die Field Properties ausgeführt werden soll. Mit der Spalte "ZBRF\_DO\_ELE\_CREQ\_WFS" gibt man an in welchem Workflow Step das Feld gesteuert werden soll. In die Spalte "ATTRIBUTE" wird das MDG Feld angegeben. Mit der Spalte "FIELD\_PROPERTY" wird die Eigenschaft des Feldes definiert.

Abschließend muss an zwei Stellen geprüft werden, dass die Field Properties ausgeführt werden

- Im Ruleset Header > ist das Ruleset eingeschaltet?
- Sind die Regeln für die Field Properties eingeschaltet?